## Cashback

Grupos

L Horários de atendimento

## \$

Valores/Configurações

Formas de Pagamento

Chaves de Pagamento

Automações de

Portas

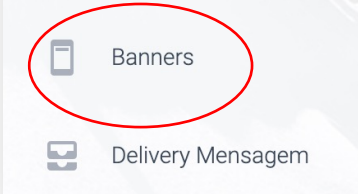

## Divulgue suas promoções e datas especiais por meio de banners no aplicativo

- 1. Clique em NOVO BANNER.
- 2. Selecione a flag ATIVO.
- 3. Clique em ESCOLHER ARQUIVO.
- 4. Anexe qualquer arquivo no formato 200x200 ou 400x400 .png
- 5. Escolha o(s) PDV(s) para a publicação do banner
- 6. Preencha o campo DESCRIÇÃO com o texto que deseja que apareça.
- 7. Clique em SALVAR.
- 8. Seus banners aparecerão dentro do aplicativo.

Obs: Desative sua promoção a qualquer momento também pelo Painel de controle.

- 1. Clique em 📝
- 2. Desative desmarcando o campo Ativo ou clique em DELETAR.